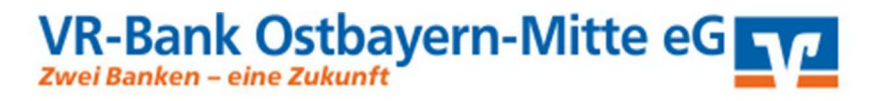

# LEISTUNGSUMFANG DES VR ONLINEBANKING Stand, 21. Januar 2021 – Version 5.0

VR-Bank Ostbayern-Mitte eG, Ludwigsplatz 21, 94315 Straubing

# Inhalt

| Informationen zum VR OnlineBanking               | 2  |
|--------------------------------------------------|----|
| Kurzbeschreibung                                 | 2  |
| Leistungsumfang                                  | 3  |
| Kontenübersicht                                  | 3  |
| Umsatzanzeige                                    | 4  |
| Finanzstatus                                     | 5  |
| Auftragsfreigabe                                 | 5  |
| Überweisungen                                    | 5  |
| Daueraufträge                                    | 6  |
| Lastschriften                                    | 7  |
| Dauerlastschriften                               | 8  |
| Vorlagen                                         | 8  |
| SEPA-Dateiverarbeitung                           |    |
| Ablaufbeschreibung                               |    |
| Login – Anmeldung des Kunden am VR OnlineBanking |    |
| Navigationselemente                              |    |
| Overlay beim ersten Aufruf                       | 13 |
| Kontaktlasche und Kontaktbox                     |    |
| Postfach und Nachricht schreiben                 | 17 |
| Service & Mehrwerte                              |    |
| Co-Browsing und Live-Chat-Funktion               |    |
| Verlinkungen                                     |    |

# Informationen zum VR OnlineBanking

# Kurzbeschreibung

# Überblick

Das VR OnlineBanking ist der zentrale Anlaufpunkt für Sie als Unternehmer oder Verein und Ihre Buchhaltung in allen Banking-Angelegenheiten.

- Mit seiner übersichtlichen, intuitiven und effizienten Gestaltung trifft das omnikanalfähige VR OnlineBanking die Markterwartung.
- Modernes Design und eine konsequent an Ihnen ausgerichtete Bedienung sind weitere Highlights unseres VR OnlineBanking.
- Auf der Startseite behalten Sie dank einer gut strukturierten Informationsaufbereitung den Gesamtblick über alle Konten und offenen Aufgaben.
- Über intuitiv platzierte Einstiege gelangen Sie einfach und bequem zur Vermögensaufstellung, zu relevanten Zahlungsverkehrsfunktionen oder zu vorliegenden Auftragsfreigaben.
- Das VR OnlineBanking wird zudem als grundlegende Plattform für eine verschlüsselte Kommunikation zwischen Bank und Kunde aufgebaut und weiterentwickelt.

# Was sind die Vorteile des VR OnlineBanking?

- Mit dem VR OnlineBanking bieten wir Ihnen eine moderne Anwendung mit dem entsprechenden Look & Feel.
- Auf einen Blick haben Sie jederzeit die vollständige Transparenz über alle Ihre Konten und Verträge.
- Die Bedienung ist nutzerfreundlich an Ihnen ausgerichtet. Sie ermöglicht eine einfache und effiziente Abwicklung des Zahlungsverkehrs.
- Darüber hinaus können Zahlungen in einem intuitiven Prozess der Auftragsfreigabe zeitnah freigegeben werden.
- Neue und optimierte Services werden kanalübergreifend angeboten.

# Aufruf des VR OnlineBanking

Sie rufen das VR OnlineBanking wie gewohnt über den Login eBanking-Button auf unserer Website <u>www.vr-obm.de</u> auf:

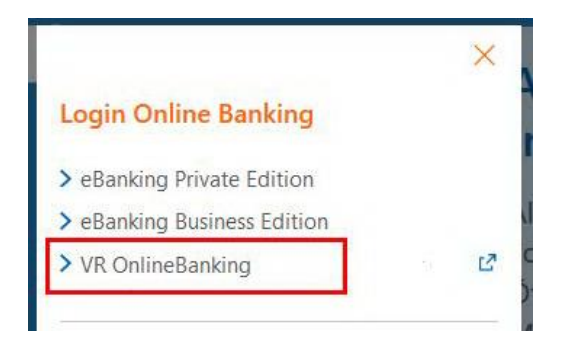

# Leistungsumfang

Kurz und knapp - die wichtigsten Funktionen des VR OnlineBanking:

- Startseite mit zentraler Kontenübersicht und Umsatzübersicht
- Basis-Zahlungsverkehrsfunktionen wie Einzelüberweisung und Lastschriftrückgabe
- Überblick über anstehende Freigaben für Zahlungsverkehrsaufträge mit der Möglichkeit der Durchführung dieser Auftragsfreigaben
- Integration des elektronischen Postfachs (inkl. Mitteilung an Berater)
- Co-Browsing inkl. Chat-Funktion mit den KDC-Mitarbeitern der VR-Bank Ostbayern-Mitte eG

Nachfolgend sind die Funktionen im Detail erläutert. Neuerungen gegenüber der alten Anwendung eBanking Business Edition sind wie folgt markiert.

# Kontenübersicht

Die zentrale Kontenübersicht liefert einen Überblick aller Konten im VR OnlineBanking. Sie befindet sich auf der Startseite unter Banking & Verträge.

- Kontodetails zu Kontokorrent, Darlehen, Spareinlagen und Termineinlagen Durch Aufklappen eines Kontos in der Kontenübersicht werden für die Sparten je drei Kontodetails angezeigt.
- Zwei-Faktor-Authentifizierung (2FA) in der Umsatzanzeige Beim Abruf von Umsatzinformationen müssen Sie sich durch zwei voneinander unabhängige Faktoren legitimieren, im Sinne einer sogenannten "starken Kundenauthentifizierung" (Zwei-Faktor-Authentifizierung). Neben der Anmeldung am VR OnlineBanking mit VR-NetKey und PIN kann dies z. B. die Eingabe einer gültigen TAN sein.

# • Umsatzsuche und Filtermöglichkeiten in der Umsatzanzeige

Wenn Sie die Umsatzanzeige aufrufen, werden zunächst die letzten 30 Tage angezeigt. Über die Lupe können Sie dann auf 42 Tage erweitern (ohne TAN). Über die Datumsfelder kann ein individueller Zeitraum abgerufen werden. Dieser kann bis zwei Jahre in die Vergangenheit gehen. Dafür ist dann eine TAN als 2-Faktor-Authentifizierung erforderlich. Ihre 'alten' Umsätze werden erst geladen, nachdem Sie sich das erste Mal im VR OnlineBanking angemeldet und die Umsätze einmal abgerufen haben. Das Laden beginnt in der Gegenwart und setzt sich schrittweise in die Vergangenheit fort, bis zwei Jahre erreicht sind. Das Laden wird auch fortgesetzt, wenn Sie nicht mehr angemeldet sind.

# • Verzweigung in weitere Geschäftsvorfälle

Wenn ein Konto ausgewählt ist, kann ab sofort in weitere Geschäftsvorfälle, wie z. B. in die Überweisung, gesprungen werden. Die Reihenfolge der möglichen Aktionen richtet sich danach, wie häufig die Funktion über diesen Weg für das jeweilige Konto aufgerufen wurde.

# Sichtbarkeit der Konten bearbeiten

Über das Menü kann die Sichtbarkeit der Konten auf der Startseite bearbeitet werden.

# Aktualisierung Saldo

Der Saldo wird aktuell in getakteten Läufen alle 10 Sekunden aktualisiert. Ist dieser Lauf nach einer Überweisung noch nicht erfolgt, wird in der Kontoübersicht und anderen Stellen daher noch der alte Kontosaldo angezeigt.

## Umsatzanzeige

Die Umsatzanzeige pro Konto kann aus der zentralen Kontenübersicht aufgerufen werden. Dies erfolgt durch einen Klick auf das jeweilige Konto oder über den Aktionsbutton Umsätze, wenn das Konto über das Chevron-Symbol hinter dem Konto aufgeklappt wurde.

## • Umsatzsuche und Filtermöglichkeiten in der Umsatzanzeige

Wenn Sie die Umsatzanzeige aufrufen, werden zunächst die letzten 30 Tage angezeigt. Über die Lupe können Sie dann auf 42 Tage erweitern (ohne TAN). Über die Datumsfelder kann ein individueller Zeitraum abgerufen werden. Dieser kann bis zwei Jahre in die Vergangenheit gehen. Dafür ist dann eine TAN als 2-Faktor-Authentifizierung erforderlich. 'Alte' Umsätze für einen Anwender/VR-Netkey werden erst geladen nachdem der Anwender sich das erste Mal im VR OnlineBanking angemeldet und die Umsätze einmal abgerufen hat. Das Laden beginnt in der Gegenwart und setzt sich schrittweise in die Vergangenheit fort, bis zwei Jahre erreicht sind. Das Laden wird auch fortgesetzt, wenn der Kunde nicht mehr angemeldet ist.

• Zwei-Faktor-Authentifizierung (2FA) in der Umsatzanzeige Beim Abruf von Umsatzinformationen aus der Vergangenheit müssen Sie sich ggfs. durch zwei voneinander unabhängige Faktoren legitimieren, im Sinne einer sogenannten "starken Kundenauthentifizierung" (Zwei-Faktor-Authentifizierung). Neben der Anmeldung am VR OnlineBanking mit VR-NetKey und PIN kann dies z. B. die Eingabe einer gültigen TAN sein.

- Erwartete Buchungen (vorgemerkte Buchungen) in der Umsatzanzeige In der Umsatzanzeige gibt es über der Umsatzliste den Button erwartete Buchungen. Wenn dieser Button geklickt wird, klappt die Liste der vorgemerkten Buchungen nach oben auf.
- Umsatzdetails für bestimmte Umsatzarten Details zu Kartenzahlungen, Entgelten, Auslandszahlungen, internen Buchungen und Schecks können in der Umsatzanzeige angezeigt werden.
- Kennzeichen 'Steuerrelevant' am Umsatz in den Details
   In den Umsatzdetails kann ab sofort das Häkchen 'Steuerrelevant' manuell gesetzt werden.
   So können Sie Ihre Umsätze markieren, die Sie für die kommende Steuererklärung benötigen. In der Umsatzsuche kann nach Umsätzen gesucht werden, für die das Häkchen 'Steuerrelevant' gesetzt ist.

**Bemerkungsfeld in den Umsatzdetails** In den Umsatzdetails kann ab sofort eine Bemerkung (maximal 140 Zeichen) hinterlegt werden. In der Volltextsuche wird dann auch nach den Inhalten in diesem Bemerkungsfeld gesucht.

• Umsatz-Export MT940

In der Umsatzanzeige haben Sie ab sofort die Möglichkeit, Ihre Umsätze im MT940-Format zu exportieren. Auch ist die Auswahl des letzten Buchungstags oder eines individuellen Zeitraums möglich.

Hinweis: Diese Funktion ist grundsätzlich für jeden freigeschaltet. Sollte es dennoch zu Fragen kommen, dann wenden Sie sich bitte an Ihren Berater.

# Finanzstatus

# • Anzeige von Verträgen unserer Verbundpartner

Angezeigt werden eigene Verträge des Kunden und Verträge, bei denen der Kunde Mitkontoinhaber oder gesetzlicher Vertreter ist.

Aktuell werden dort Verträge der Verbundpartner Bausparkasse Schwäbisch Hall, Union Investment und R+V Versicherungen aufgeführt.

# Auftragsfreigabe (soweit freigeschaltet)

In der Auftragsfreigabe stehen drei Übersichten zur Verfügung: Freizugebende Aufträge, Auftragshistorie und eingereichte Aufträge.

In jeder dieser Übersichten können Sie folgende übergreifende Funktionen nutzen:

- Such- und Sortierfunktionen

- Detailansicht der einzelnen Aufträge

# • Freigabeprozess für folgende Auftragsarten:

Überweisung (Einzelüberweisung/ Sammelüberweisung), Auslandsüberweisung, Dauerauftrag, SEPA-Datei, SRZ-Datei

• Zurücknehmen von selbst eingereichten Aufträgen

Selbst erfasste Aufträge, die noch auf Freigabe durch ein 'zweites Augenpaar' warten, können in der Auftragsfreigabe unter 'eingereichte Aufträge' zurückgenommen werden.

# • Automatisierte Rücknahme von abgelaufenen Aufträgen

Jetzt für alle Auftragsarten (z.B. Auslandsüberweisungen, SEPA-Dateien und SRZ-Dateien). Wenn ein Auftrag nicht fristgemäß freigegeben wurde, dann wird dieser automatisch zurückgenommen und müsste ggf. neu eingereicht werden.

# Löschung historischer Daten nach 90 Tagen

Aufgrund von PSD2-Vorgaben werden die historischen Daten der Auftragsfreigabe nach 90 Tagen gelöscht.

# Überweisungen

# EINZELÜBERWEISUNGEN

- Übersicht der Überweisungen
- Einzelüberweisungen anzeigen, anlegen, ändern und löschen
- Storno von Limitreduzierung bei Nichtausführung einer Überweisung Wird z. B. eine Überweisung in der Auftragsfreigabe wieder zurückgenommen, wird auch das Überweisungslimit wieder um den Überweisungsbetrag zurückgesetzt.
- Übersicht terminierte Überweisungen
   Hier werden alle terminierten Einzelüberweisungen angezeigt, die freigegeben sind und auf
   Ausführung warten. Terminierte Überweisungen können geändert, gelöscht oder sofort
   ausgeführt werden. Für terminierte Überweisungen innerhalb der Übersicht 'Terminierte
   Überweisungen' können Sie folgende Aktionen ausführen: Sofort ausführen; Ändern und
   Löschen.

- Übernahme der Kontobezeichnung des Auftraggeberkontos aus der Kontenübersicht Die Übernahme erfolgt für Einzel- und Sammelüberweisungen. In der Überweisung und in der Kontenübersicht wird die identische Kontobezeichnung angezeigt. Auch individualisierte Bezeichnungen werden übernommen.
- Autovervollständigung für Name und IBAN
   Wie Sie es aus den Anwendungen eBanking Business Edition gewohnt sind, werden der Name und die IBAN vervollständigt, sobald im Feld Name/Firma Eingaben getätigt werden.
- Überweisung als Echtzeit-Überweisung ausführen Auf der Seite 'Prüfen' kann die Überweisung per Klick zur Echtzeit-Überweisung gewandelt werden.

# SAMMELÜBERWEISUNGEN

- Übersicht der Überweisungen
- Sammelüberweisungen anzeigen, anlegen, ändern und löschen
- Einzelposten von Sammelüberweisung im Entwurf ändern Bisher konnten einzelne Posten in einer Sammelüberweisung nur gelöscht und neu angelegt werden. Jetzt können die einzelnen Posten direkt geändert werden.
- Erstellung von Sammelüberweisungen aus mehreren Vorlagen. Im Sammelüberweisungsprozess können ab sofort über den Button Posten aus Vorlagen hinzufügen mehrere Vorlagen via Mehrfachauswahl in eine Sammelüberweisung übernommen werden. In der Auswahl der Vorlagen werden nur die Vorlagen angezeigt, deren Pflichtfelder auch gefüllt sind.

# UMBUCHUNGEN

• Umbuchung erfassen

# AUSLANDSÜBERWEISUNGEN (soweit freigeschaltet)

- Auslandsüberweisung anlegen und beauftragen Im Menü 'Überweisung' steht dazu der Reiter Ausland zur Verfügung. Die Auslandsüberweisung ist jetzt auch PSD2-konform, z. B. wird die Entgeltregelung geprüft.
- Anzeige von Entgelten auf der Prüfen-Seite
   Für Überweisungen zu Lasten eines EUR-Kontos in einer EU-/EWR-Währung
   Beispiel: Überweisung polnischer Zloty (PLN) nach Polen (PL).

# Daueraufträge

- Übersicht der Daueraufträge
- Daueraufträge anzeigen, anlegen, ändern und löschen

Lastschriften (soweit freigeschaltet)

## EINZELLASTSCHRIFTEN

Übersicht terminierte Lastschriften

Angezeigt werden alle terminierten Lastschriften, die freigegeben sind und auf Fälligkeit warten.

- Einzellastschriften anzeigen, anlegen und löschen
- Prüfung auf Adressangabe-Pflicht bei 'Lastschriften > 1.000 EUR In NON-EU/-EWR-Länder' für Einzel-/Sammellastschriften. Die Felder Adresse und Land werden als Pflichtfeld angezeigt, wenn folgende Bedingungen erfüllt sind: IBAN gehört zu einer Bank in einem NON-EU/-EWR-Land (z. B. Schweiz); Betrag ist > 1.000,00 EUR
- Detailanzeige terminierte Einzellastschriften
   Durch Klick auf den Auftrag gelangen Sie in die Detailanzeige in der Übersicht der
   terminierten Lastschriften.
- Eingereichte Lastschriften löschen Lastschriften, die in der Übersicht der terminierten Lastschriften angezeigt werden, können gelöscht werden, sofern diese noch nicht an den Zahlungspflichtigen weitergeleitet wurden. Wenn eine Lastschrift nicht gelöscht werden kann, wird die Aktion 'Löschen' nicht angeboten.
- Abweichenden Auftraggebernamen angeben Wenn ein abweichender Zahlungsempfänger angegeben wurde, dann wird dieser auch in den Details der terminierten Lastschriften (bei Einzellastschriften) angezeigt.
- Vorbelegung der Gläubiger-ID Wenn die Gläubiger-ID des Kunden im Banksystem hinterlegt ist, dann wird diese dem Kunden bei der Lastschrifterfassung vorbelegt.

# SAMMELLASTSCHRIFTEN

- Übersicht terminierte Lastschriften Angezeigt werden alle terminierten Sammellastschriften, die freigegeben sind und auf Fälligkeit warten.
- Terminierte Sammellastschriften werden mit Sammlerbezeichnung in der Übersicht angezeigt

Mit dieser Komfortfunktion können Sie eingereichte Sammler leichter wiederfinden.

- Übersicht Sammellastschriften im Entwurf Übersicht aller Sammellastschriften, die sich im Entwurf-Status befinden. Bereits beauftragte Sammellastschriften sind in der Übersicht der terminierten Lastschriften zu finden.
- Sammellastschriften anzeigen, anlegen, ändern und löschen Erfassung von Sammellastschriften als unterbrechbarer Prozess (Handling analog zu Sammelüberweisung)
- Auswahl mehrerer Vorlagen für Sammellastschrift Sie haben die Möglichkeit, mehrere Vorlagen auszuwählen und diese als Sammellastschrift auszuführen. Hierbei können Einzelposten neu erstellt oder weitere Vorlagen als Einzelposten hinzugefügt werden.
- Löschung von Einzelposten aus Sammler im Entwurf mit Hilfe von Multiselect Sie können Einzelposten markieren und diese Posten gesammelt aus der Sammellastschrift im Entwurf löschen.
- Einzelposten von Sammellastschriften im Entwurf sortieren Sortierung nach Betrag auf-/absteigend und Sortierung nach Namen auf-/absteigend

# LASTSCHRIFTRÜCKGABE

- **Optimierung Lastschriftrückgabe** Nur tatsächlich rückgabefähige Lastschriften können auch zurückgegeben werden.
- Anzeige 'bereits unterschrieben durch' bei Auftragsfreigabe In der Detailanzeige oder bei der Freigabe im 4-Augen-Prinzip selbst kann der Freigeber künftig sehen, wer den Auftrag bereits unterschrieben oder freigegeben hat.

## Dauerlastschriften (soweit freigeschaltet)

- Übersicht der Dauerlastschriften Anzeige aller Basis-Dauerlastschriften, die für das ausgewählte Konto vorhanden sind.
- Dauerlastschriften anlegen, ändern und löschen

# Vorlagen

• Vorlagenmigration (Überweisung, Lastschrift und Auslandsvorlagen) Im Popup, das erscheint, sobald Sie auf Vorlagen übertragen klicken, wird Ihnen jetzt angezeigt, wie viele Vorlagen zur Verfügung stehen. Weiterhin wird Ihnen angezeigt, welchen Stand diese Vorlagen haben (Datum).

 Migrationsrhythmus
 Die Migrationsdatenbank wird alle 14 Tage repliziert. Wenn eine Vorlage (Überweisung, Lastschrift, Ausland) in der eBanking Business Edition angelegt wird, dann kann diese nach spätestens 14 Tagen in VR OnlineBanking übertragen/ migriert werden.

## ÜBERWEISUNGSVORLAGEN

- Übersicht aller Vorlagen
- Vorlagen manuell anlegen, bearbeiten und löschen
- Vorlagen mithilfe von Multiselect gesammelt bearbeiten und löschen
- Nutzung von Datumsvariablen im Verwendungszweck der Vorlage
  - @DATUM@: Aktuelles Tagesdatum im Format 'TT.MM.JJJJ'
  - @JJJJ@: Aktuelles Jahr im Format 'JJJJ'
  - @NJJJ@: Nächstes Jahr im Format 'JJJJ'
  - @VJJJ@: Vorheriges Jahr im Format 'JJJJ'
  - @JJ@: Aktuelles Jahr im Format 'JJ'
  - @NJJ@: Nächstes Jahr im Format 'JJ'
  - @VJJ@: Vorheriges Jahr im Format 'JJ'
  - @MM@: Aktueller Monat im Format 'MM'
  - @NMM@: Nächster Monat im Format 'MM'
  - @VMM@: Vorheriger Monat im Format 'MM'

- @MMJJ@: Aktueller Monat und Jahr im Format 'MM.JJ'
  @NMMJJ@: Nächster Monat und aktuelles Jahr im Format 'MM.JJ'
- @VMMJJ@: Vorheriger Monat und aktuelles Jahr im Format 'MM.JJ'
- @VMMJJ@: Vorheriger Monat und aktuelles Jahr in
   @MONAT@: Name des aktuellen Monats
- @NMONAT@: Name des nächsten Monats
- @VMONAT@: Name des vorherigen Monats
- @ZEIT@: Aktuelle Uhrzeit  $\rightarrow$  Beispiel: 15.19 Uhr
- $@AQ@: Aktuelles Quartal \rightarrow Beispiel: 1. Quartal$
- @NQ@: Nächstes Quartal → Beispiel: 2. Quartal
- $@VQ@: Vorheriges Quartal \rightarrow Beispiel: 4. Quartal$
- @AQJ@: Aktuelles Quartal mit Jahr  $\rightarrow$  Beispiel: 1. Quartal 2020
- @NQJ@: Nächstes Quartal mit Jahr  $\rightarrow$  Beispiel: 2. Quartal 2020
- $@VQJ@: Vorheriges Quartal mit Jahr \rightarrow Beispiel: 4. Quartal 2019$
- Suchfunktion in Übersicht der Überweisungsvorlagen In der Übersicht der Überweisungsvorlagen kann jetzt per Volltextsuche nach dem Namen des Empfängers, der IBAN des Empfängers und der Vorlagenbezeichnung gesucht werden. Die Suche beginnt, sobald das dritte Zeichen eingegeben wurde.
- Anzeige von Verwendungszweck, Name und IBAN des Zahlungspflichtigen in der Vorlagenübersicht

In der Übersicht der Lastschrift-, Überweisungs- und Auslandsvorlagen werden in den Vorlagenkacheln jetzt Verwendungszweck sowie IBAN und Name des Zahlungspflichtigen angezeigt, statt IBAN und Name des Auftraggebers.

Import/ Export
 Sie können Überweisungsvorlagen im CSV-Format importieren und exportieren.

# LASTSCHRIFTVORLAGEN

Übersicht aller Vorlagen

Detailansicht von einzelnen Vorlagen

- Vorlagen manuell anlegen, bearbeiten und löschen
- Vorlagen mithilfe von Multiselect gesammelt bearbeiten und löschen
- Nutzung von Datumsvariablen im Verwendungszweck der Vorlage Siehe Überweisungsvorlagen
- Suchfunktion in Übersicht der Lastschriftvorlagen In der Übersicht der Lastschriftvorlagen kann jetzt per Volltextsuche nach dem Namen des Zahlungspflichtigen, der IBAN des Zahlungspflichtigen und der Vorlagenbezeichnung gesucht werden. Die Suche beginnt, sobald das dritte Zeichen eingegeben wurde.
- Anzeige von Verwendungszweck, Name und IBAN des Zahlungspflichtigen in der Vorlagenübersicht
   In der Übersicht der Lastschrift-, Überweisungs- und Auslandsvorlagen werden in den Vorlagenkacheln jetzt Verwendungszweck sowie IBAN und Name des Zahlungspflichtigen angezeigt, statt IBAN und Name des Auftraggebers.
- Import/ Export
   Sie können Überweisungsvorlagen im CSV-Format importieren und exportieren.

# AUSLANDSVORLAGEN

- Übersicht aller Vorlagen
- Auslandsvorlagen nach ausgeführter Auslandsüberweisung speichern
- Auslandsvorlage löschen

# VR-Bank Ostbayern-Mitte eG

## Anzeige von Verwendungszweck, Name und IBAN des Zahlungspflichtigen in der Vorlagenübersicht

In der Übersicht der Lastschrift-, Überweisungs- und Auslandsvorlagen werden in den Vorlagenkacheln jetzt Verwendungszweck sowie IBAN und Name des Zahlungspflichtigen angezeigt, statt IBAN und Name des Auftraggebers.

# SEPA-Dateiverarbeitung (soweit freigeschaltet)

Die SEPA-Dateiverarbeitung steht Ihnen für folgende Arten von Dateien zur Verfügung: SEPA-Kundendateien und SRZ-Dateien (Dateien von Service-Rechenzentren).

## SEPA-KUNDENDATEIEN

Sie können Dateien aus Kundenprogrammen (z. B. einer Finanzsoftware) ins VR OnlineBanking übertragen und die Aufträge aus diesen SEPA-Kundendateien freigeben. Eine SEPA-Kundendatei setzt sich aus einer Anzahl von Kundenaufträgen zusammen. Jede Kundendatei muss mindestens einen Auftrag enthalten und jeder Auftrag mindestens eine Zahlung.

# Die Aufträge einer SEPA-Kundendatei können folgende Zahlungsarten umfassen:

- Überweisung
- Lastschrift mit den Verfahren
  - SEPA-Basislastschrift (Core)
  - SEPA-Firmenlastschrift (B2B)

Eine Mischung der Zahlungsarten Überweisung und Lastschrift in einer SEPA-Kundendatei ist nicht zulässig. Ebenso wenig können Basislastschriften und Firmenlastschriften in einer SEPA-Kundendatei vermischt werden.

## **SRZ-DATEIEN**

Viele Unternehmen wickeln Zahlungsaufträge (z. B. Lohn- oder Gehaltszahlungen) über Service-Rechenzentren wie die DATEV ab.

Mit der SEPA-Dateiverarbeitung können Sie Aufträge des Service-Rechenzentrums an das Rechenzentrum der Bank ins VR OnlineBanking übertragen und dort freigeben.

- Beschleunigung des Uploads SEPA-Dateien mit weniger als 1000 Posten, werden nun sehr schnell geprüft.
- Löschen von offenen und fehlerhaften Dateien
   Für offene und fehlerhafte SEPA-Kundendateien, die noch nicht beauftragt wurden, können Sie die Aktion 'Löschen' ausführen. Dies funktioniert auch für SRZ-Dateien, die noch nicht beauftragt wurden.
- Termin ändern vor Ausführung (SEPA-Datei und SRZ-Datei) Wenn Sie eine SEPA- oder SRZ-Datei beauftragen möchten, können Sie jetzt den Termin anpassen.
- Aufruf des Fehlerprotokolls bei fehlerhaft hochgeladenen Dateien Sie haben die Möglichkeit, sich das Fehlerprotokoll anzeigen zu lassen, wenn eine Datei hochgeladen wurde, die Fehler enthält (z. B. Prüfziffer einer Empfänger-IBAN ist falsch).
- Beleg speichern nach erfolgreicher Beauftragung Auf der Bestätigungsseite kann über den Button Beleg speichern ein PDF erzeugt werden. PDF können Sie anschließend speichern und ggf. ausdrucken.

# Ablaufbeschreibung

# Login – Anmeldung des Kunden am VR OnlineBanking

Sie melden sich wie gewohnt mit Ihrem VR-NetKey an. Beim erstmaligen Aufruf enthält die Startseite ein Overlay, dass Ihnen sehr kurz die wichtigsten Funktionen der Anwendung zeigt.

|                   |                                               | Beratung<br>& Angebote          | Banking<br>& Verträge | Wertpapiere<br>& Märkte | Ste & Ihr<br>Unternehmen | Service | QE | 9 | Holger Stolze |
|-------------------|-----------------------------------------------|---------------------------------|-----------------------|-------------------------|--------------------------|---------|----|---|---------------|
| Volksba<br>Muster | ank<br>stadt eG                               |                                 |                       |                         |                          |         |    |   |               |
| t Überweisu       | ng Lastschrift Aufträge Ko                    | ntakte Vorlagen                 |                       |                         |                          |         |    |   |               |
| _                 |                                               |                                 |                       |                         |                          |         |    |   |               |
| Gu                | ten Tag, Herr                                 | Stolze                          |                       |                         |                          |         |    |   |               |
|                   |                                               |                                 |                       |                         |                          |         |    |   |               |
| Gesamts<br>240.   | aldo<br>659.60 EUR                            | Cutor                           | Tag                   |                         |                          | ×       |    |   |               |
|                   |                                               | Guter                           | i Tag,                | Herr St                 | oize                     |         |    |   |               |
| Haup              | tkonten                                       | Lassen Sie uns<br>Funktionen Ih | einen kurzen B        | lick auf die wich       | tigsten                  |         |    |   |               |
| _                 | Volksbank Girokonto                           | i unitionen in                  | es of mile build      | ango menteni            |                          |         |    |   |               |
|                   | DE94 6949 0000 0001 2345 67                   | Weiter                          | $\rightarrow$         |                         | <b>G</b>                 |         | 1  |   |               |
|                   | Gemeinschaftskonto Max und                    |                                 |                       |                         | UL.                      |         |    |   |               |
| •                 | 0104 004 0000 0001 2745 14                    |                                 |                       |                         |                          | -0-0    |    |   |               |
| DKB               | DKB Verrechnungskonto                         |                                 | 15,21 EUR             | ~                       |                          |         |    |   |               |
|                   | comdirect Giro<br>DE78 6543 5143 0008 3313 67 | ak tuaksie                      | -34,78 EUR            | ~                       |                          |         |    |   |               |
|                   |                                               |                                 |                       |                         |                          |         |    |   |               |

(Hinweis: die Navigation mit den Hauptpunkten wird laufend erweitert und ist ggf. nicht aktuell)

# Navigationselemente

Die Kopfzeile des VR OnlineBanking:

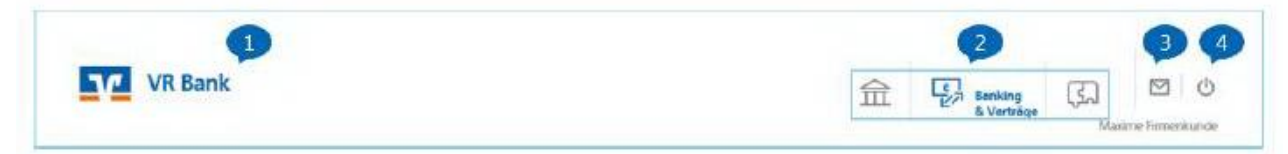

1: Banklogo

2: Primärnavigation

Hier finden Sie die Hauptthemenfelder Beratung & Angebote, Banking & Verträge, Sie & Ihr Unternehmen und Service & Mehrwerte

- 3: elektronisches Postfach (kurz ePostfach)
- 4: Logout sichere Möglichkeit zur Abmeldung

**Der Inhaltsbereich** 

| hre Konten                                  |                |   |                                                                       |             |
|---------------------------------------------|----------------|---|-----------------------------------------------------------------------|-------------|
| Gesamtsaldo<br>4.510.705.54 FUR             | Ξ              | : | 💥 1 offener Geschäftsvorfall                                          |             |
| Tony Sly (5498000)                          | 136.568,96 EUN |   | Auftmagdreigabe     Freigaben anzeigen     12 offere Zahlungsaufträge |             |
| Kontokorrent<br>DE08 6996 8840 1608 1715 65 | 106.603,62 EUR | ~ |                                                                       |             |
| Kontokorrent<br>DE61 6996 6840 1680 1715 81 | 4.974,46 EUR   | ~ |                                                                       |             |
| Kontokorrent<br>DE38 6996 8840 1600 1998 34 | -9,12 EUR      | ~ | ✓ Nachricht Live-Chat Co-Browsing Term<br>senden                      | uin<br>eren |
| Sparkonto<br>DE16 6956 8840 3700 1107 44    | 25.000,00 EUR  | ~ |                                                                       | _           |

## Offener Geschäftsvorfall

Die Übersicht wird nur auf der Seite Ihre Konten angezeigt, wenn es offene Geschäftsvorfälle (Auftragsfreigabe aus dem Zahlungsverkehr) für den angemeldeten User gibt. Aus der Übersicht kann in den Geschäftsvorfall verzweigt werden, wenn dieser weiterbearbeitet werden soll.

## Kontakt

Sie können von jeder Seite aus dem VR OnlineBanking Kontakt zu uns aufnehmen. Mehr dazu unter Kontaktlasche und Kontaktbox.

# Overlay beim ersten Aufruf

Damit Sie sich in der Anwendung besser zurechtfinden, integrieren wir ein Overlay, das auf die wichtigsten Bereiche auf der Startseite im VR OnlineBanking hinweist.

Das Overlay erläutert in wenigen Schritten kurz die Bereiche der Startseite. Sie navigieren mit Hilfe der Pfeiltasten durch die einzelnen Schritte und können vor- und zurückspringen. Über den klassischen x-Button klicken Sie das Overlay weg, können es danach aber nicht mehr aufrufen.

Hinweis: Die Texte der hier dargestellten Overlays können sich noch leicht in den Formulierungen ändern.

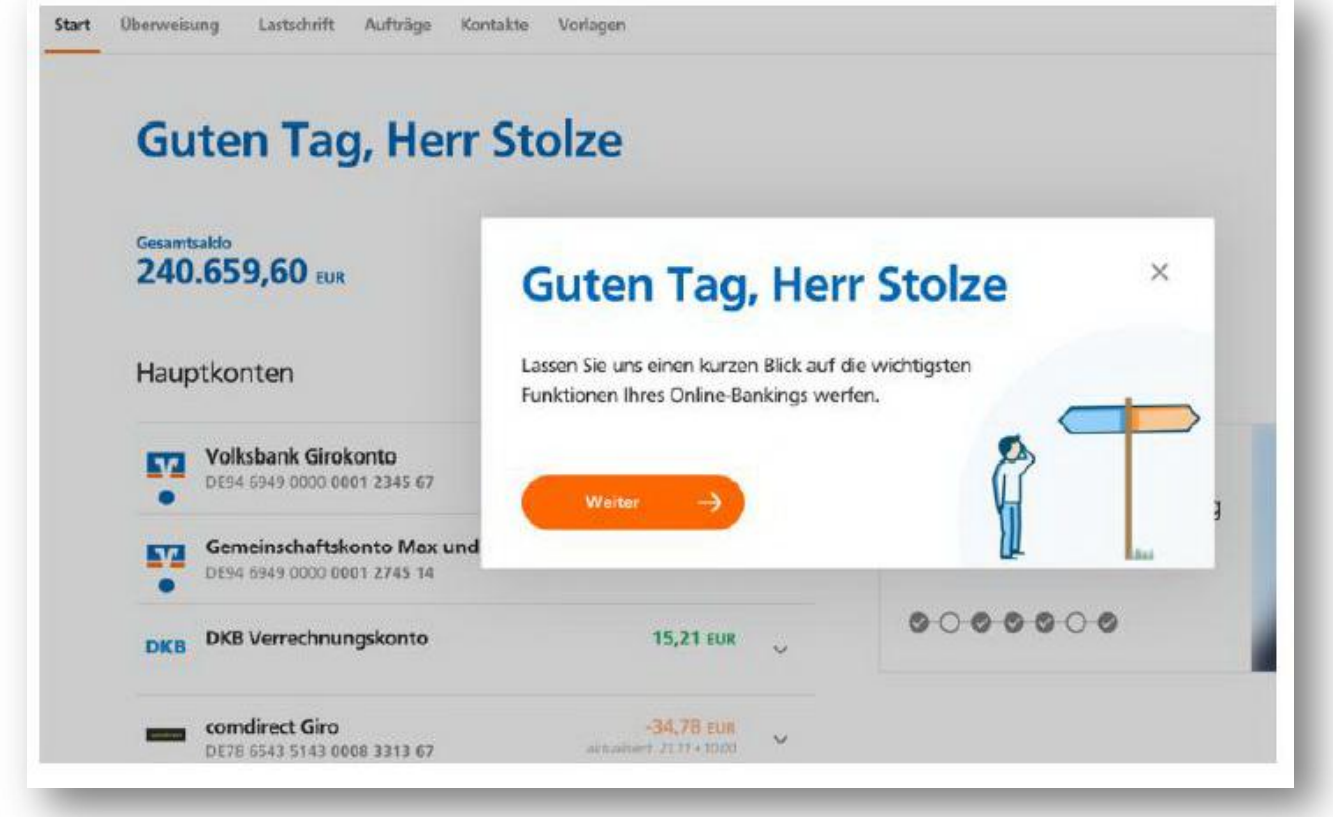

| Volksbank<br>Musterstadt eG                                        | Beratung Banking<br>& Angebote & Verträge<br>Entdecken<br>verschiede<br>Angebotcf | Wertpapiers<br>& Märks»<br>Sie unsere<br>nen Beratungs<br>elder | Sie & Ihr Service<br>Unternehmen × |  |
|--------------------------------------------------------------------|-----------------------------------------------------------------------------------|-----------------------------------------------------------------|------------------------------------|--|
| Start Überweisung Lastschrift Aufträge Kontak<br>Guten Tag, Herr S | ¢                                                                                 | t von 5                                                         | Weiter →                           |  |
| Gesamtsaklo<br>240.659,60 EUR                                      | Ξ                                                                                 | 1                                                               |                                    |  |
| Hauptkonten                                                        | 4.848,50 EUR                                                                      | ÷                                                               |                                    |  |
|                                                                    | F 244 25 mm                                                                       |                                                                 | Bautinanzierung                    |  |
| Volksbank Girokonto<br>DE94 6949 0000 0001 2345 67                 | 3.2.14,23 EUK                                                                     | ×                                                               | Angefangene Berechnung             |  |

## Hinweis auf die Persönlichen Daten und das Postfach

| Volksbank<br>Musterstadt eG   | Beratung 8<br>8 Angebote 8 | lanking<br>L Vertnäge | Wartpapiere<br>& Märkte | s.<br>U<br>Postfal<br>porsõni | Q 💽 🤊 📀<br>oln Sie mit einem Klick in 1<br>oln oder sehen Sie Ihre<br>lichen Daten ein | () Holger Stalze >  |
|-------------------------------|----------------------------|-----------------------|-------------------------|-------------------------------|----------------------------------------------------------------------------------------|---------------------|
| Guten Tag, Her                | r Stolze                   |                       |                         | G                             | 2 you 5                                                                                | Weiter $ ightarrow$ |
| Gesamtsakto<br>240.659,60 EUR |                            | ŧ.                    | i.                      |                               |                                                                                        |                     |
| Hauptkonten                   | 4.848                      | ,50 cua               | ÷                       |                               |                                                                                        |                     |

| R | - Navi<br>wich | gieren Sie zu den<br>tigsten Geschäftsvorfällen    | vonagen X           |   |                                           |
|---|----------------|----------------------------------------------------|---------------------|---|-------------------------------------------|
| E |                | 3 von 5                                            | Weiter $ ightarrow$ | : |                                           |
|   | Haupt          | konten                                             | 4.848,50 EUR        | ÷ |                                           |
|   |                | Volksbank Girokonto<br>DES4 5949 0000 0001 2345 67 | 5.214,25 EUR        | ~ | Baufinanzierung<br>Angefangene Berechnung |
|   |                | Gemeinschaftskonto Max und Helga                   | -1.428,87 EUR       |   | Ihrer Finanzierung                        |

| Guten Tag, Herr Sto                                             | lze         |                |                           |
|-----------------------------------------------------------------|-------------|----------------|---------------------------|
| Gesamtsaldo<br>240.659,60 EUR                                   |             | = :<br>R Perso | X<br>Shalisieren Sie Ihre |
| Hauptkonten                                                     |             | Konti          | enübersicht               |
| Volksbank Girokonto<br>DE94 6949 0000 0001 2345 67              | ¢           | 4 ven 5        | Weiter $ ightarrow$       |
| Gemeinschaftskonto Max und Helga<br>DE94 6949 0000 0001 2745 14 | -1.428,87 s | UR v           | Ihrer Finanzierung        |
| DKB DKB Verrechnungskonto                                       | 15,21       | EUR 🗸          | 000000                    |

| E78 6543 5143 0008 3313 67 effective 2773 + 10/m                                                                                                    |                           |                             |
|----------------------------------------------------------------------------------------------------|---------------------------|-----------------------------|
| AN abgelaufen / ggf.anderer Kontostand                                                                                                    |                           | ×                           |
| Filialsuche PLZ oder Ort eingeben                                                                                                    | Kontaktieren 🦳<br>Sie uns | S 0221 - 12 34 56           |
| line-Banking sperren - Sicherheit im Internet - Karriere - Aktuelles & Regionales - Mobile-Banki<br>Impressum - Datenschütz - Nutzungsbedingungen - AGB - Pflichtinformationen - Silemap<br>Lotzte Anmeldung: 15:10.18, 17:30Uhr - VR:NetKey: 1234567890<br>f |                           | Rücknuf Nachricht Live-Chat |
| Wir machen den Weg Inn, Gemeinsam mit den Spezielisten der Genovaenschaftlic                                                                                                    |                           | reservieren Bizato          |

# Kontaktlasche und Kontaktbox

Die Kontaktlasche befindet sich mittig am rechten Bildschirmrand und bewegt sich mit dem Scrollen nach unten/ nach oben mit. Mit Klick auf das Symbol Kontakt öffnet sich die Kontaktlasche.

Dort sind folgende Funktionen enthalten:

- Nachricht senden •
- Live-Chat •
- **Co-Browsing** •

Wenn Sie an der Fußzeile des VR OnlineBanking angekommen sind, geht die Kontaktlasche in die Kontaktbox über.

Die Kontaktbox befindet sich unten im Fußzeilen-Rahmen der Vertriebsplattform. Dort sind die gleichen Funktionen enthalten.

# Postfach und Nachricht schreiben

Der Aufruf des elektronischen Postfachs (kurz ePostfach) erfolgt aus dem oberen Teil des Rahmens des VR OnlineBanking. Mit Klick auf das Symbol öffnet sich das ePostfach des angemeldeten Users:

| rostiden                             |   |                                             |                       |
|--------------------------------------|---|---------------------------------------------|-----------------------|
| Josef Landau                         | ~ | Gelesen Speichem Anthrieren Läuthen         | No unpilana<br>mengre |
| 🗟 Posteingeng 🔀                      |   | L Mittelung<br>Mittelungen                  | 01.10.2019            |
| Mitteilungen                         | 0 | • ALEXANDER                                 | 1                     |
| Kontoauszige                         | 0 |                                             | 01.10.2019            |
| I Gesendet                           |   | L Wir informiseen Sie: Ihre Kontoabrechnung | 01.10.2019            |
| E Archiv                             | 0 | Mittelungen<br>100                          | 1                     |
| Zestraum (optionel)<br>Alle anzeigen | * | L Kontonuszug 003/2019<br>Kontonuszüge      | 01:10:2019            |
| Von 8is<br>25.03.2018 🖾 02.10.2019   | Ē | L Kontosuszug 012/2019<br>Kontosuszüge      | 01.10.2019            |
| C Neve Atal                          |   | 1201                                        | \$                    |

Sie können uns eine Nachricht senden, indem Sie

- in der aufgeklappten Kontaktlasche (mittig am rechten Bildschirmrand) das Symbol 'Nachricht senden' wählen.
- in der Kontaktbox (im unteren Teil des Rahmens des VR OnlineBanking) das Symbol 'Nachricht' wählen.

| there we also define                      |                                                   |        |                | $ \frown$                                                                                                    |
|-------------------------------------------|---------------------------------------------------|--------|----------------|----------------------------------------------------------------------------------------------------|
| Inre Nachricht                            |                                                   |        |                | $\equiv$                                                                                                    |
| Betraff                                   |                                                   | ~      |                | $ \forall$                                                                                                    |
| Thre Nachricht                            |                                                   | 6/5000 | NQ.            | and the second second s |
|                                           |                                                   |        | Ihr Berater    |                                                                                                    |
|                                           |                                                   |        |                | User YC                                                                                                    |
|                                           | Anhänge                                           |        | E              | Talafon<br>089 994                                                                                                    |
| Bitte verwenden Sie dieses Formular nicht | filte klicken Sie hier sen eine Datei hochstäden. |        |                |                                                                                                    |
| Aufträge                                  | (+)                                               |        | 1 😨 🛛          |                                                                                                    |
| (•)                                       | Weiter                                            |        | Live Crief Rod | Ret Taren<br>Sen vendesares                                                                                                    |
|                                           |                                                   |        |                |                                                                                                    |

Im Feld Betreff können Sie aus einer von uns definierten Auswahl wählen. Über diese Auswahl erfolgt die systemseitige Verknüpfung Ihrer Nachricht mit einem Mitarbeiter unserer Bank.

# Service & Mehrwerte

Im Menüpunkt **Service & Mehrwerte** können Sie Ihre Auftragslimite für Inlands- und Euro-Überweisungen einsehen und selbst verwalten. Eine separate Freigabe über die VR-Bank Ostbayern-Mitte eG ist nicht mehr erforderlich.

| Auftragslimite                                               |                                                      |  |
|--------------------------------------------------------------|------------------------------------------------------|--|
| Überweisungslimit<br><sup>Tägliches Limit</sup><br>2.500 EUR | Euro-Überweisungslimit<br>Tägliches Limit<br>200 EUR |  |
| o 50.000<br>Gültigkeit<br>O Unbefristet                      | o 10.000<br>Gültigkeit<br>O Unbefristet              |  |
| O Befristet bis                                              | O Befristet bis                                      |  |

# LIMITHÖHE ERFASSEN

Sie können Ihr jeweiliges Limit bequem über die Zahleneingabe Ihrer Tastatur anpassen. Klicken Sie hierzu einfach auf das jeweilig voreingestellte Limit und ändern Sie den Betrag händisch ab.

Alternativ können Sie den orangen Regler in der darunter liegenden Leiste verschieben, bis Ihr gewünschtes Limit angezeigt wird.

# GÜLTIGKEIT

Sie können Ihrem Überweisungslimit eine unbefristete Gültigkeit hinterlegen, wenn das Tägliche Limit permanent auf einen von Ihnen gewünschten Betrag angepasst werden soll. Hierzu klicken Sie einfach den Radiobutten **Unbefristet** an und klicken auf das orange hervorgehobene Feld **Limit ändern**.

Wenn sie eine terminierte Befristung bis zu einem bestimmten Datum benötigen, klicken sie den Radiobutt **Befristet bis** an und geben Sie das gewünschte Datum über Ihre Tastatur ein oder wählen Sie alternativ über das Kalendersymbol am Ende des Feldes das Datum aus. Klicken Sie

anschließend auf das orange hervorgehobene Feld Limit ändern um die gewünschte Änderung abzuspeichern.

| Überweisungslimit<br>Tägliches Limit<br>5.000 EUR |        | Euro-Überweisungslimit<br>Tägliches Limit<br>200 EUR |        |
|---------------------------------------------------|--------|------------------------------------------------------|--------|
| o<br>Gültigkeit<br>() Unbefristet                 | 50.000 | o<br>Gültigkeit<br>() Unbefristet                    | 10.000 |
| O Befristet bis                                   | Ē      | O Befristet bis                                      | Ē      |
| Limit ändern<br>Abbrechen                         |        |                                                      |        |

Im Zuge der Änderung werden Sie dazu aufgefordert sich wie gewohnt mit einer TAN zu authentifizieren. Im Anschluss an eine erfolgreiche Authentifizierung wird Ihnen die Änderung des Überweisungslimit bestätigt.

| $\checkmark$                                                                   |  |
|--------------------------------------------------------------------------------|--|
| Ihr Überweisungslimit wurde geändert.                                          |  |
| Ihr tägliches Überweisungslimit beträgt 15.000 EUR und ist unbefristet gültig. |  |
| Zur Startseite     Neue Überweisung     Weiteres Limit ändern                  |  |

# Co-Browsing und Live-Chat-Funktion

Der Aufruf des **Co-Browsings** oder **Live-Chat-Funktion** erfolgt aus der Kontaktlasche mittig am rechten Bildschirmrand oder der Kontaktbox unten im Rahmen des VR OnlineBanking. Mit Klick auf das Symbol 'Co-Browsing' öffnet sich ein Fenster mit dem Hinweis **Für Co-Browsing müssen Sie mit Ihrem Ansprechpartner (telefonisch oder per Chat) verbunden sein**:

| Kundamitteik     Kittelungen     enereteit                                                                   | ng Rechnungsabschluss             | 01 102019<br>1                     |              |
|----------------------------------------------------------------------------------------------------|-----------------------------------|------------------------------------|--------------|
| Co-Browsing<br>Für Co-Browsing müssen Sie mit Ihrem Ansprechpartner (telefonis<br>Abbrechen                  | ch oder per Chat) verbunden sein. | B1 10 2019<br>E<br>B1 08 2019<br>E | L            |
| Internet Determinist ACM                                                                                     | ia >                              |                                    |              |
|                                                                                                    |                                   |                                    |              |
| 300,00 eur                                                                                                   | Elive-Chat Herzlich willkomm      | en im Live-Chat                    | ~            |
| Geschäftsanteile         300,00 EUR           DE28 7406 2490 0087 7328 21         aktualisiert 21.01 + 09:17 | Vorname                           | Nachname                           |              |
| Alle Konten & →                                                                                              | E-Mail-Adresse (optiona           | al)                                | 0/5          |
|                                                                                                    |                                   |                                    |              |
|                                                                                                    | Thema (optional)                  |                                    | 0/5          |
|                                                                                                    | Thema (optional)                  | c                                  | 0/5<br>hat → |
| Impressum · Datenschutzhinweise                                                                              | Thema (optional)                  | c                                  | 0/5<br>hat → |

## Verlinkungen

Manche Funktionen integrieren wir nicht sofort im neuen Online-Banking, sondern binden diese übergangsweise per Link in das alte Online-Banking (eBanking Private Edition) ein. Beispielhaft stehen hierfür die Funktionen:

- PIN/ TAN Verwaltung
- paydirekt
- DZ BANK Depot

Für Sie öffnet sich dann beim Aufruf der Funktion ein neuer Browser-Tab der Funktion in der Anwendung eBanking Private Edition. Der Aufruf erfolgt per Single-Sign-On. Das heißt, Sie müssen sich nicht gesondert anmelden.

Natürlich werden diese Verlinkungs-Übergangslösungen sukzessive durch die Integration der Funktionen direkt auf der Vertriebsplattform ersetzt.

••••••